#### SU.Careers User guide

- Managing your password
- Submitting a job listing
- Changing your job listing closing date

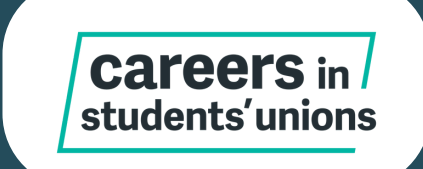

#### Changing your password

- Go to 'Log In' and then 'Forgotten Password?'
- Enter you email address
- This will trigger an email reset to your email address, allowing you to change your password.

| <b>Car</b><br>stude | <b>eers</b> in <i>l</i><br>nts'unions | <br>\$                   |                                 | Post your  | register Loc      | SIN EMPLOYERS |
|---------------------|---------------------------------------|--------------------------|---------------------------------|------------|-------------------|---------------|
| Home                | Job Seekers                           | Employers                | A-Z EMPLOYERS                   | Price List | Resources         | About Us      |
| Home > Login        |                                       |                          |                                 |            |                   |               |
| Log In to           | your Accour                           | nt                       |                                 |            |                   |               |
| If you have pre     | viously registered you c              | an log in using the form | below. All fields are required. |            | REGISTER FOR JOBS | BY EMAIL 😥    |
| Email Addres        | SS                                    |                          |                                 |            |                   |               |
| Password            |                                       |                          |                                 |            |                   |               |
| Forgotten Pass      | word?                                 | Login <b>&gt;</b>        |                                 |            |                   |               |
|                     |                                       |                          |                                 |            |                   |               |

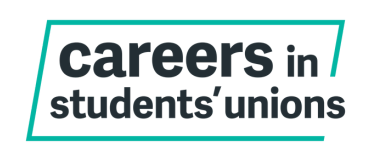

- Log into your employer account.
- On the dashboard, click on 'Post a Job'

| <b>Car</b><br>stude | <b>eers</b> in <i>l</i><br>nts'unions | <br>;                                   |                   | Post your  | MY ACC              |          |
|---------------------|---------------------------------------|-----------------------------------------|-------------------|------------|---------------------|----------|
| Home                | Job Seekers                           | Employers                               | A-Z EMPLOYERS     | Price List | Resources           | About Us |
| Home > My Accour    | nt                                    |                                         |                   |            |                     |          |
| Welcome             | Daniela                               |                                         |                   |            |                     |          |
| ↑ Post a Jo         | b                                     | G                                       | 8 Responses       |            | Jobs                |          |
|                     |                                       |                                         |                   |            | Jobs Currently Live | :        |
| 🔳 Manage            | Vacancies                             | , , , , , , , , , , , , , , , , , , , , | Purchase Products |            | Jobs Expiring This  | Week     |
|                     |                                       |                                         |                   |            | Responses           |          |
| Sour Price          | es                                    | 4                                       | Update My Account |            | Responses to live j | obs      |
|                     |                                       |                                         |                   |            | Responses received  | d today  |
| 🔮 Manage            | Users                                 | G                                       | Invoices          |            |                     |          |

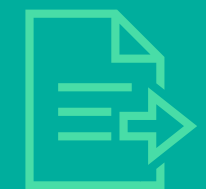

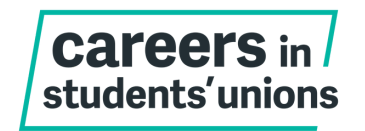

- It's time to enter all required fields of information for your vacancy.
- All fields are required unless indicated as optional.

| Job Details                      |                                                                                       |
|----------------------------------|---------------------------------------------------------------------------------------|
| Job Title                        |                                                                                       |
| Your Job Reference<br>(optional) |                                                                                       |
| Job Type                         | <ul> <li>Full time</li> <li>Part time</li> <li>Trustee</li> <li>Internship</li> </ul> |
| Contract Duration<br>(optional)  |                                                                                       |

#### Note: you can select more than one option for job type eg full time & fixed term

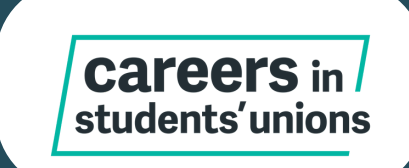

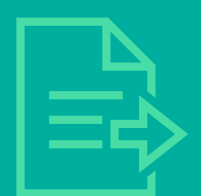

You can now select the sector(s), location and salary of your role

Sectors

Sectors

Student Engagement & Representation
 Student Opportunities
 Sustainability
 Venues & Events

| Location                       |                |      |    |            |
|--------------------------------|----------------|------|----|------------|
| Country                        | United Kingdom |      |    | ~          |
| Remote Working                 |                |      |    | ~          |
| Town / City                    |                |      |    |            |
| Postcode/Zipcode<br>(optional) |                |      |    |            |
| Display As (optional)          |                |      |    |            |
| Salary                         |                |      |    |            |
| Salary                         | GBP 🗸          | From | То | Per Year 🗸 |
|                                | 🗆 Hide salary  |      |    |            |
| Bonus / Benefits<br>(optional) |                |      |    |            |

#### Note: if the salary is fixed, please enter the same figure in both 'from' and 'to' boxes.

If it's a trustee position, input 1 in both boxes and `hide salary' . You can add ` not remunerated' in the Bonus box.

**Careers** in students'unions

When you reach the job description, please fill in as many details about the role as you can. You could include:

- Organisation summary
- Role summary
- Duties & responsibilities
- Details of application process/closing date

| Job Description               |    |
|-------------------------------|----|
| B Z 型 諱 諱 汪 汪 💰 чे₂ 😤 ಶ - ♥ - |    |
|                               |    |
|                               |    |
|                               |    |
|                               |    |
|                               |    |
|                               |    |
|                               |    |
|                               |    |
|                               |    |
|                               |    |
| Design 		 HTML                | H. |
|                               |    |
|                               |    |

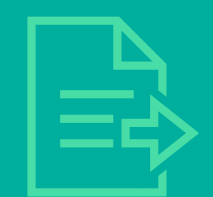

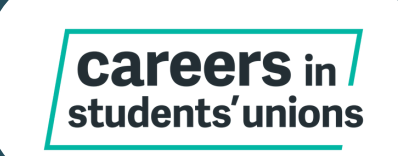

Applications to your job

- In the Response Method field, always select 'External Website'
- You should then add the link in the 'Application URL' field

| Applications to your job     |   |  |
|------------------------------|---|--|
| Berner Malled Environment in |   |  |
| External Website             | ~ |  |
| Application URL              |   |  |

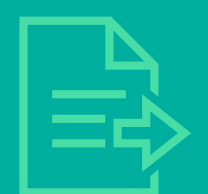

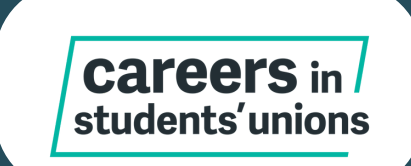

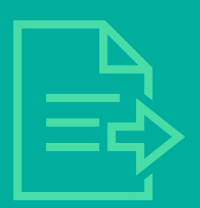

#### Posting Package

- 28 Day Job Posting (Standard): £119.00
- 28 Day Featured Job Posting (Featured): £159.00
- 28 Day Trustee Posting: FREE
- Non Members 28 Day Job Posting (Standard) : £259.00
- O Non Members 28 Day Trustee Posting : £159.00

Note: Ensure you select the correct Posting Package - there are different tariffs for NUS Charity Members and Non-Members.

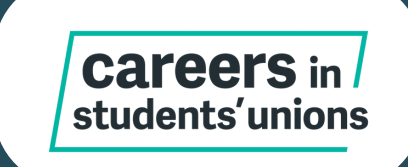

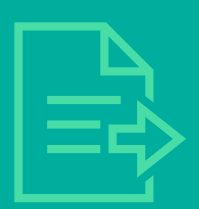

| Posting Start Date | 24 🗸 November 🖌 2023 🖌                                                       |  |
|--------------------|------------------------------------------------------------------------------|--|
| Expiry Date        | 22 V December V 2023 V<br>Expiry date must be no later than 22 December 2023 |  |
|                    |                                                                              |  |
|                    | Post Job >                                                                   |  |
|                    | Save as draft                                                                |  |
|                    |                                                                              |  |

Note: You can choose a posting start date in the future and your job will automatically be posted on that day. Or you can save as draft to post later.

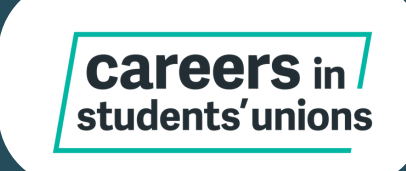

#### Now you'll be directed to the confirmation page.

| Job Posting (NUS      | Charity Members)         |         |         |
|-----------------------|--------------------------|---------|---------|
| 1 x 28 Day Job Postin | g (Standard)             | £119.00 | 1       |
| 1 x 28 Day Featured J | ob Posting (Featured)    | £159.00 |         |
| Job Posting (NUS      | Charity Non Members)     |         |         |
| 1 x 28 Day Job Postin | g (Standard) Non Members | £259.00 |         |
| 1 x 28 Day Trustee Po | sting Non Members        | £159.00 |         |
| Promotional Code      |                          |         |         |
| Code                  |                          |         | APPLY   |
| VAT (20%)             |                          |         | £23.80  |
| Total                 |                          |         | £142.80 |
|                       |                          |         |         |

Continue to Payment >

Note: Please do not amend this page. Now go to 'Continue to Payment' to proceed to the secure payment form.

If you've changed your mind and want a different product, go back and update the job post before continuing.

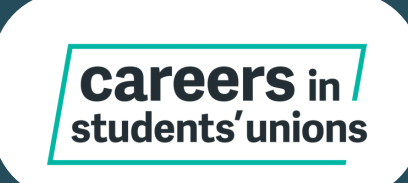

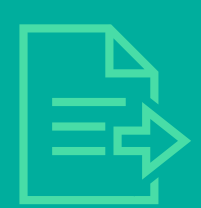

- You will then be directed to a payment screen.
- Once payment has been successfully made, this will send the SU.Careers team a notification to review your job listing and approve. We aim to approve job adverts within <u>24</u> working hours.
- Once this is approved, your job listing will be live.

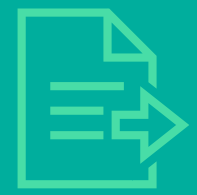

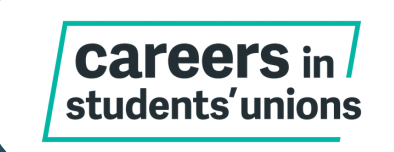

# Changing the closing date on your job listing

If you need to extend the closing date on your advert, you can go to 'Purchase products' and purchase an additional 7 days by editing the advert.

After that, you can go to 'manage vacancies' and update the deadline in your advert.

| <b>Car</b><br>stude | <b>eers</b> in<br>nts'unior | 7<br>15          | 2                            | Post your j         | MY ACC      |          |
|---------------------|-----------------------------|------------------|------------------------------|---------------------|-------------|----------|
| Home                | Job Seekers                 | Employers        | A-Z EMPLOYERS                | Price List          | Resources   | About Us |
| Home > My Account   | nt > Manage Vacancies       |                  |                              |                     |             |          |
| Search Job Tit      | tle or Ref                  | Status           | Owner                        |                     |             |          |
|                     |                             | Any              | ∽ Any                        | ~ /                 | Apply Clear |          |
|                     |                             | There are no vac | cancies matching the specifi | ed filter criteria. |             |          |

If you have any questions about using the site please contact the SU.Careers team on <u>su.careers@nus.org.uk</u>.

**Careers** in students' unions

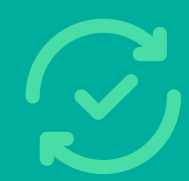